# **Installation manual**

Edition D-P011-61-70-M1-0100, August 2024

# **Head Control**

Head Control Omni Proportional (P011-61) - Head Control Omni Switched (P011-62)

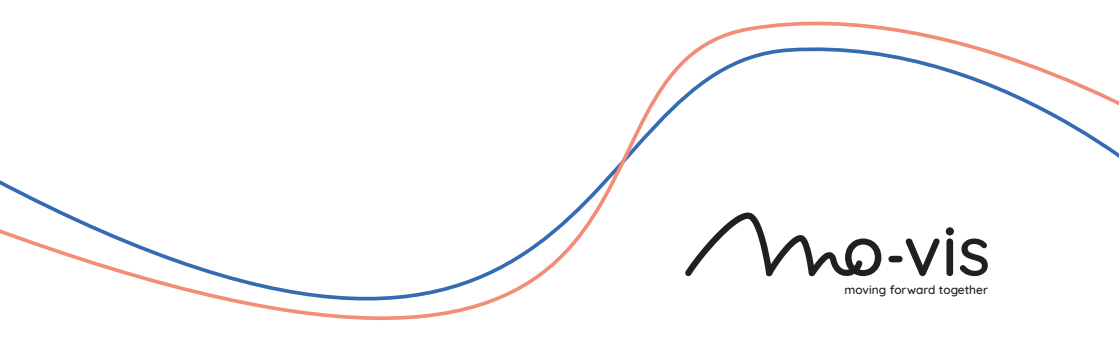

# Contents

| About this manual                        | . 3 |
|------------------------------------------|-----|
| Installation manual                      | 3   |
| mo-vis bv                                | . 3 |
|                                          |     |
| Important information                    | . 4 |
| Warranty                                 | . 5 |
| Repair and replacement                   | . 5 |
| Amendments                               | . 5 |
| Disclaimer and limitations of remedies   | 5   |
| Voiding of warranties                    | . 5 |
|                                          |     |
| Technical support                        | . 6 |
| Warning labels                           | 7   |
| warning tabels                           | . / |
| Limited liability                        | . 9 |
| •                                        |     |
| Parts and accessories                    | 10  |
| Head Control Omni Proportional (P011-61) | 10  |
| Head Control Omni Switched (P011-62)     | 10  |
| Mounting parts                           | 11  |
| Optional parts                           | 12  |
| Spare parts                              | 13  |
|                                          |     |
| Preparations                             | 17  |
| Qualified service engineer               | 17  |
| Tools                                    | 17  |
| Installation plan                        | 17  |
| Installation                             | 10  |
| Mechanical Installation                  | 10  |
| Connecting the Head Control              | 24  |
| connecting the near control              | 24  |
| Operation                                | 27  |
| Head Control status                      | 27  |
|                                          |     |
| Configuration                            | 29  |
| Software download                        | 29  |
| Programming                              | 30  |
| Parameter Settings                       | 31  |

|          | External programming             | 43 |
|----------|----------------------------------|----|
| Tostin   | ~                                | 40 |
| resum    | Cheal, the device for intertance | 49 |
|          | Check the device for intactness  | 49 |
|          | Operational test                 | 49 |
|          | Test unive                       | 50 |
|          | Stop test                        | 50 |
| Maint    | enance                           | 51 |
|          | Monthly inspection               | 51 |
|          | Yearly inspection                | 51 |
|          |                                  |    |
| First ti | me use                           | 52 |
| Error    | codes                            | 53 |
| Omni     | Control Connection               | 55 |
|          | Purpose                          | 55 |
|          | Connectivity                     | 55 |
|          | Features                         | 55 |
|          | Other information                | 55 |
| Taskus   |                                  |    |
| rechn    |                                  | 50 |
|          | Product description & code       | 50 |
|          | Interrace connectors             | 56 |
|          | Dimensions                       | 56 |
|          | кедиігеа тогсе                   | 57 |

# About this manual

### **Installation manual**

This manual contains **useful and important information** about your device. **Please read it carefully before use and store safely for future reference**.

Our team will be happy to answer your questions.

### mo-vis bv

|          | Biebuyckstraat 15D . 9850 Deinze . Belgium<br>http://www.mo-vis.com . contact@mo-<br>vis.com . +32 9 335 28 60 |
|----------|----------------------------------------------------------------------------------------------------|
| CH REP   | CH-REP: SKS Rehab AG, Im Wyden, 8762<br>Schwanden GL, Switzerland.                                             |
| UK<br>CA | UK Responsible Person: QServe Group UK,<br>Ltd., 49 Greek Street, London, WID 4EG,<br>UK.                      |

# Important information

**CAUTION:** Incorrect use or installation may lead to risk of injury to the user and damage to the wheelchair or other property. In order to reduce these risks, you should carefully read this manual, paying particular attention to the safety instructions and warning texts.

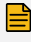

NOTICE: Only install this product on a wheelchair where the wheelchair manufacturer allows the installation of third party parts.

# Warranty

mo-vis by warrants the product to be free from defects in material and workmanship for a period of 2 years under proper use, care and service. The dealer should never keep mo-vis products in stock for a period more than 6 months prior to delivery to the end-user. mo-vis' warranty will never exceed a period of 2 years and 6 months after shipment.

All warranties do not extend beyond the initial purchaser from an authorized mo-vis dealer or mo-vis itself.

#### **Repair and replacement**

For warranty service, contact your dealer (or us if bought directly). In the event of a defect in material or workmanship, the dealer or customer must obtain a Return Merchandise Authorization (RMA) number from us. The product must be shipped to a service centre designated by mo-vis. mo-vis will repair or, at mo-vis' option, replace any product covered by the warranty.

#### Amendments

No person is authorized to alter, extend or waive the warranties of mo-vis.

#### **Disclaimer and limitations of remedies**

The express warranties set forth in this agreement are in lieu of all other warranties of merchantability or fitness of purpose. In no event shall mo-vis be liable for any direct, indirect, incidental or consequential damages resulting from any defect in this product.

Warranty of parts subject to "normal wear and tear" (e.g. joystick handles, pads, ...) are not covered in the warranty except as it applies to defects in material or construction.

#### **Voiding of warranties**

The foregoing warranties are contingent upon the proper installation, use, maintenance and care of the product. The warranty will be void if the product has been installed or used improperly, or if it has been repaired or any part replaced by persons other than mo-vis or an authorized dealer. This product is considered as a non-serviceable part.

The addition of equipment or features that are not manufactured or recommended by mo-vis could affect the intended function of the mo-vis product and may invalidate the warranty.

# **Technical support**

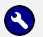

### **TROUBLE:**

In case of technical problems:

- Contact mo-vis at contact@mo-vis.com or +32 9 335 28 60. 1
- Always state the device serial number when contacting us. This ensures you are 2 provided with the correct information.

# Warning labels

Please read this manual, the safety instructions and warning texts carefully, in order to reduce the risks associated to the device. Our products are safe under normal and reasonably foreseeable operating conditions.

NOTE: This symbol indicates general notes and information.

**CAUTION:** This symbol indicates caution for a hazardous situation that, if not avoided, could result in minor or moderate injury.

WARNING: This symbol indicates a warning for a hazardous situation that, if not avoided, could result in death or serious injury.

Other labels:

|              | Catalogue number: indicates the manufacturer's catalogue number so that the medical device can be identified.                                              |
|--------------|----------------------------------------------------------------------------------------------------|
|              | Batch code: indicates the manufacturer's batch code so that the batch or lot can be identified.                                                            |
| MD           | Medical device: indicates that the item is a medical device.                                                                                               |
|              | Date of manufacture: indicates the date when the medical device was manufac-<br>tured.                                                                     |
|              | Serial number: indicates the<br>manufacturer's serial number so that a spe-<br>cific medical device can be identified.                                     |
|              | Consult instructions for use or consult elec-<br>tronic instructions for use: indicates the<br>need for the user to consult the instruc-<br>tions for use. |
| [ <b>Ť</b> ] | Keep dry: indicates a medical device that needs to be protected from moisture.                                                                             |

|    | Do not use if package is damaged and con-<br>sult instructions for use: indicates that a<br>medical device should not be used if the<br>package has been damaged or opened and<br>that the user should consult the instruc- |
|----|----------------------------------------------------------------------------------------------------|
|    | tions for use for additional information.                                                                                                    |
| CE | CE label: indicates that the manufacturer<br>or importer affirms the good's conformity<br>with European health, safety, and environ-<br>mental protection standards.                                                        |
| X  | WEEE: indicates that the product should<br>not be discarded as unsorted waste but<br>must be sent to separate collection facili-<br>ties for recovery and recycling.                                                        |
|    | Manufacturer: indicates the medical device manufacturer.                                                                                                    |

# **Limited liability**

mo-vis accepts no liability for personal injury or damage to property that may arise from the failure of the user or other persons to follow the recommendations, warnings and instructions in this manual.

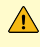

**CAUTION:** Carry out only the service and maintenance activities specified in this manual, as long as you comply with the demands stated in this manual for a specific action. In case of doubt, contact mo-vis.

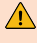

WARNING: The device should always be tested without any person sitting in the wheelchair after every alteration of the physical installation or adjustment of the parameters.

# Parts and accessories

# Head Control Omni Proportional (P011-61)

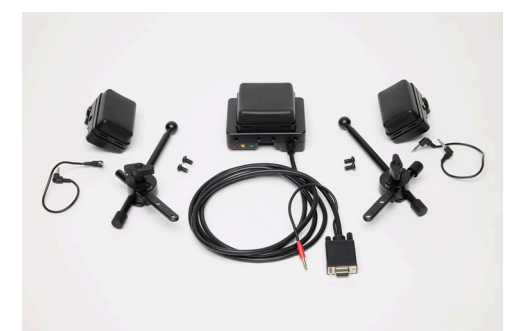

The Head Control Omni Proportional (P011-61) package consists of the following elements:

- 1 P011-54 Head Control Center Unit Omni with integrated SUB D9 cable
- 2 2 x P011-52 Head Control Side Unit
- 3 2 x M011-15 Head Control Mounting Set Side Unit
- 4 D-P011-61-70-MX Head Control User manual
- 5 D-P011-61-70-M9 Head Control Installation manual

### Head Control Omni Switched (P011-62)

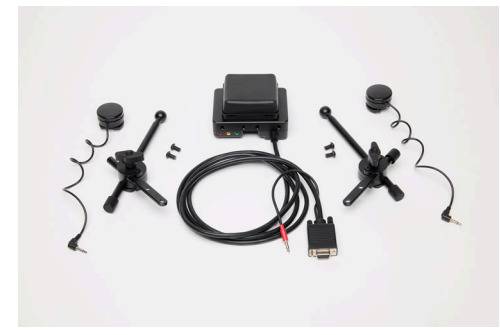

The Head Control Omni Switched (P011-62) package consists of the following elements:

P011-54 Head Control Center Unit Omni with integrated SUB D9 cable
 2 x P030-31 Twister Pro (D36) Black Head Control Set
 2 x M011-15 Head Control Mounting Set Side Unit
 D-P011-61-70-MX Head Control User manual
 D-P011-61-70-M9 Head Control Installation manual

### **Mounting parts**

mo-vis offers 3 different pieces to mount the Head Control onto a bracket.

You will need to add one of these to the P011-61 or P011-62 order.

1 M011-16 Head Control Set 17 mm Ball Joint

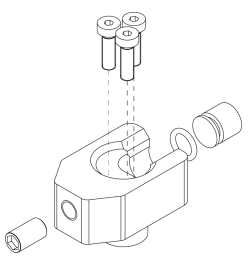

2 M011-17 Head Control Set 25.4 mm (1 inch) Ball Joint

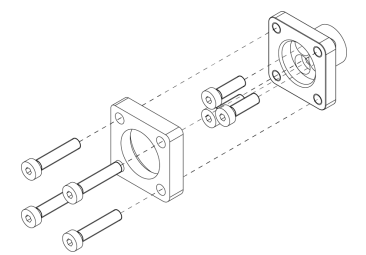

3 M011-18 Head Control Set Body Link Joint

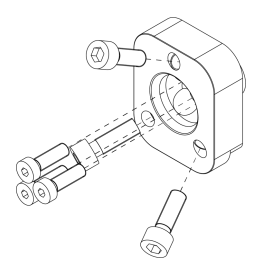

# **Optional parts**

mo-vis does not offer its own head mounting brackets, but the following third party brackets are available to order through us:

 DISTE00022 Unilink Fixed Head Hardware UHB2D33200 (use M011-16 Head Control Set 17 mm Ball Joint)

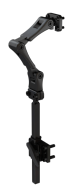

• DISTE00023 Unilink Flip-Down Head Hardware UHB2D232FD (use M011-16 Head Control Set 17 mm Ball Joint)

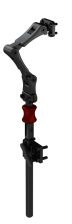

To add additional satellites (button or sip-and-puff) to the set-up, you can use the M011-10 Head Control Satellite Mounting Set:

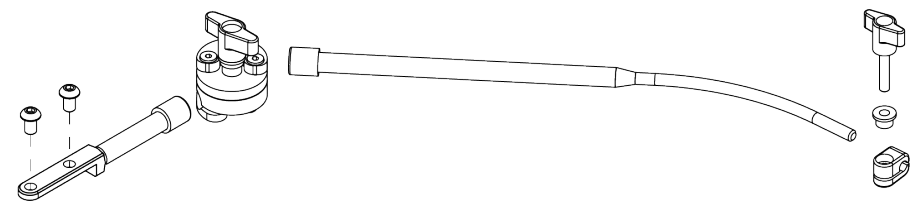

For more information about the P032-51 Sip and Puff Set Head Control, we refer you to the manuals: *D-P032-51-70-MX Sip and Puff User manual* and *D-P032-51-70-M9 Sip and Puff Installation manual* 

# Spare parts

The following product codes are also available as spare parts:

• P011-52 Head Control Side Unit

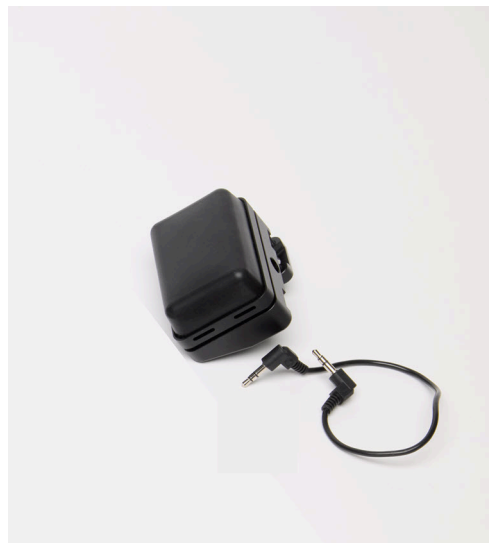

• M011-15 Mounting Set Side unit

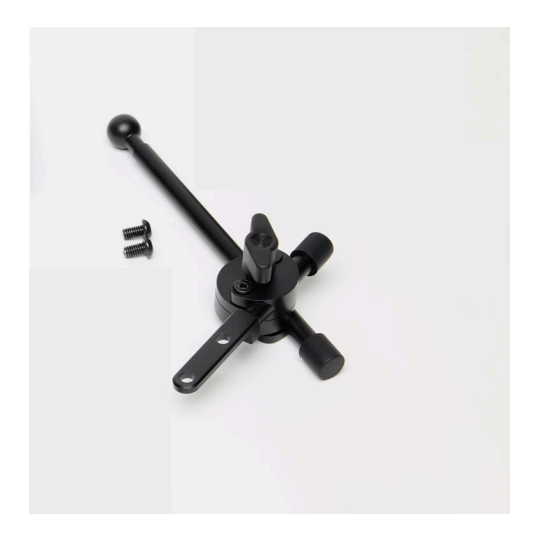

M011-74 Cable 180 mm 3.5 mm stereo

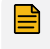

NOTE: If you use another cable, make sure it's a stereo 3.5 mm jack cable that fits in the jack insert

M011-13 Cushion side

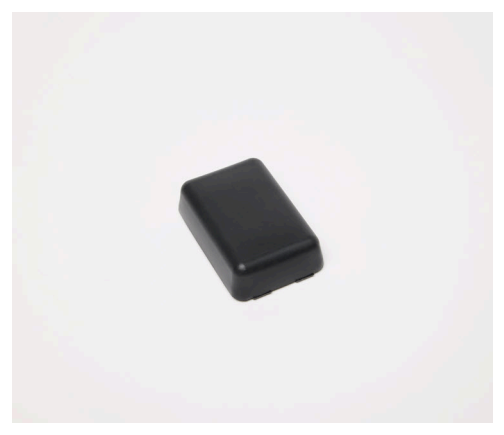

M011-12 Cushion center

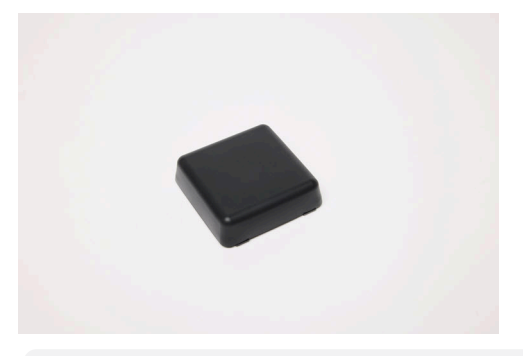

**NOTE:** To remove the cushions, use a flat screwdriver and put it in the inserts to push the cushion out to the front. To put them back in, insert it first in one side and then push down on the other side until you hear it click.

M011-86 Rod Set D10 55 mm ball 17 mm => if the rod of the M011-15 set is too long, . you can replace it with the shorter one

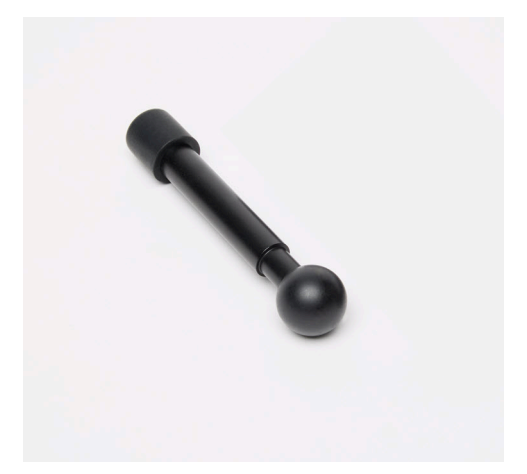

P030-31/32/33 Twister Pro Head Control Set for mounting on the M011-15 (31 = black, 32 = red, 33 = green)

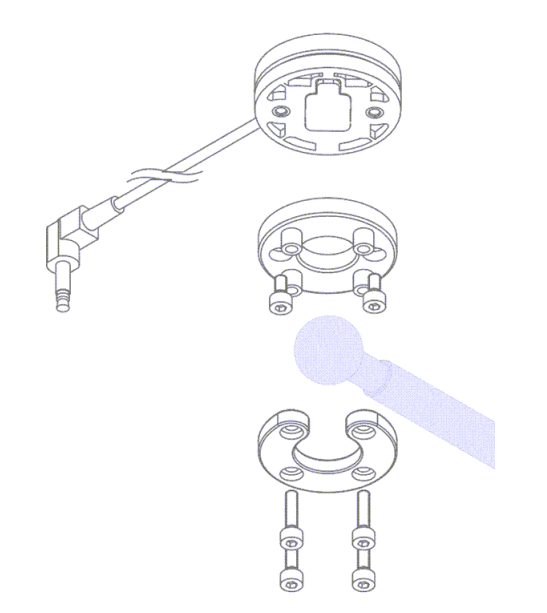

• P030-41/42/43 Twister Pro Q2M Set (41 = black, 42 = red, 43 = green)

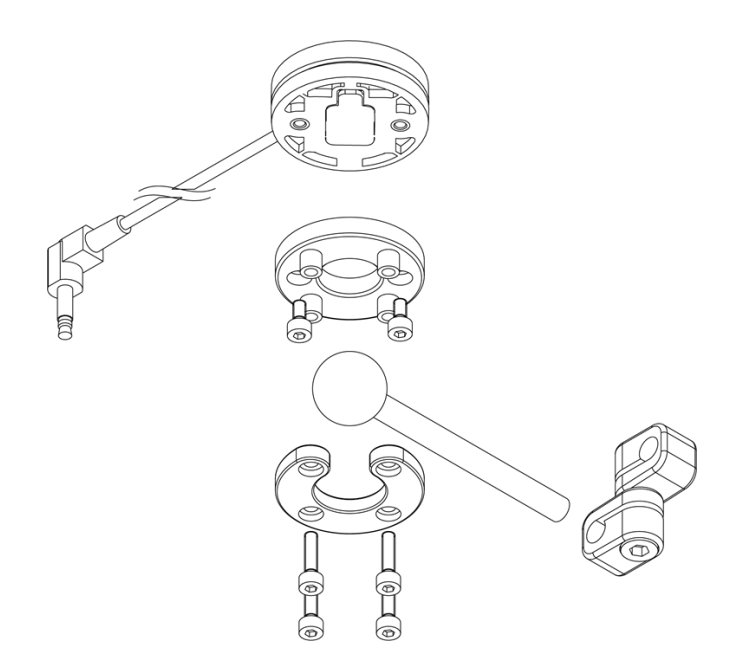

# Preparations

**CAUTION:** Before you start with the installation:

- Please check the packaging and verify that all items are included.
- Make sure that you have all the necessary documentation and knowledge to install this device.
- Check the condition of the device.

#### **Qualified service engineer**

Only a qualified service engineer may install the device.

CAUTION: An incorrect programming of the wheelchair electronics may cause damage to the devices, or injury to the user.

#### Tools

Use an Allen wrench to install the device.

**CAUTION:** Use proper tools to install and adjust the device. The use of improper tools may cause damage to the device.

### **Installation plan**

Set up an installation plan before beginning the installation. Based on the users' needs and capabilities, this plan should take into account:

- Where which part of the device should be placed.
- How the device will be operated.
- A robust and reliable positioning. Hard or sudden movements of the wheelchair may not disorganize the installation.

WARNING: Protect the device against bumps. Mind damaging the unit and wiring. Make sure that cabling is mounted in such a way that excessive wear and tear is avoided.

WARNING: Do not use the control as only support for hands or limbs. Movements and shocks may disrupt controls.

# Installation

- 1 Mechanical Installation on page 18
- 2 Connecting the Head Control on page 24

# **Mechanical Installation**

#### P011-61

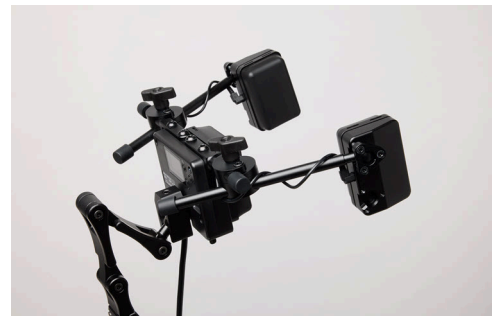

1 Mount the P011-54 Head Control Center Unit Omni on the wheelchair. (There are several options to mount the Head Control on the wheelchair, for more information see Parts and accessories on page 10.)

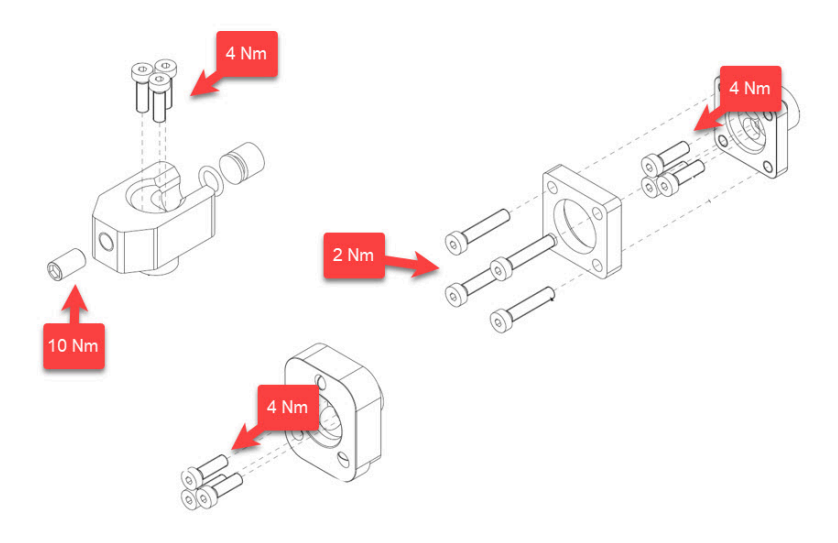

- 2 Find the right position for the Center Unit and secure it.
- 3 Take the M011-15 Mounting Set Side Unit and the P011-52 Head Control Side Unit and see where you want to place it. There are many different options:
  - The M011-15 can be mounted on the top of the center unit or on the bottom.

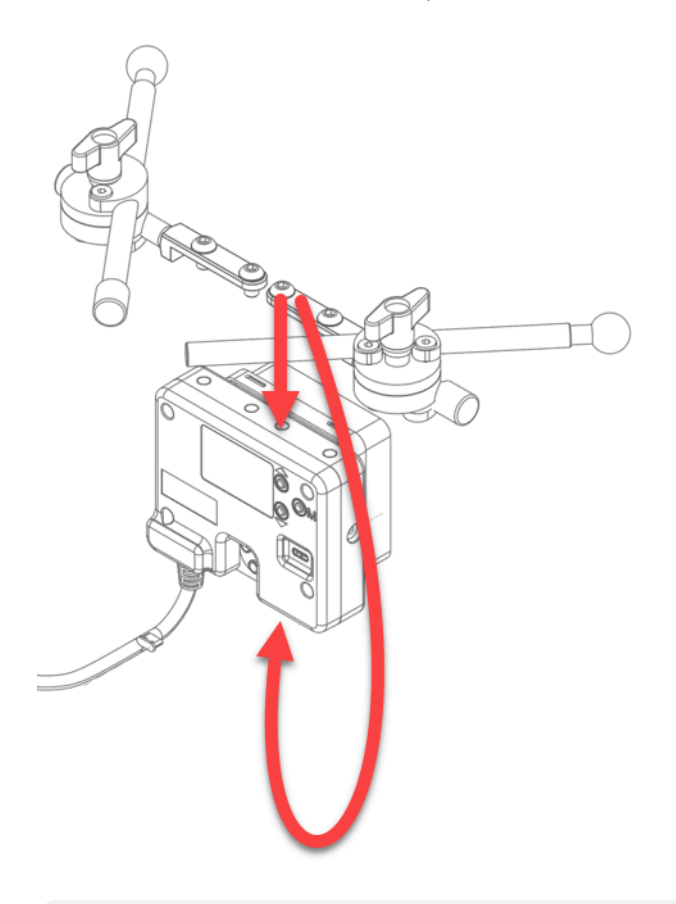

NOTE: Torque the two screws to mount the M011-15 to the center unit with 3 Nm

- The M011-15 includes a M011-11 Head Control Joint Assembly, which allows for 3 different movements:
  - i By moving this part, you can create a more narrow or wider set-up of the Head Control.

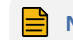

NOTE: Torque the 2 screws for fixing part 1 with 2.5 Nm

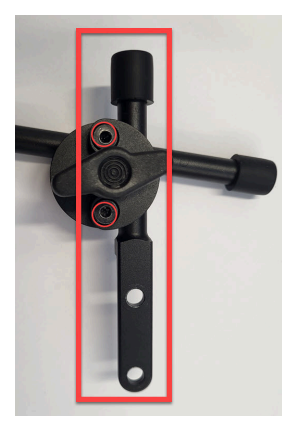

ii By moving this part, you bring the side pad or satellite more to the front or back of the head.

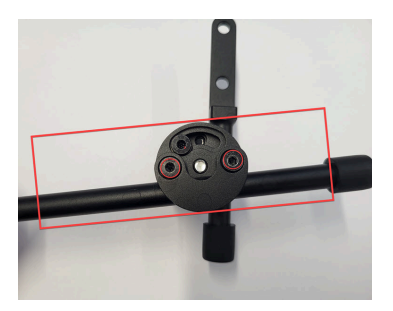

**NOTE:** If this part sticks out too far on the backside of the Head Control, the rod can be cut shorter with a hacksaw.

NOTE: Torque the screws for fixing part 2 with 2.5 Nm

iii The movement of part in 2 is limited by an adjustable end-stop on the bottom of the Joint (part 4 below):

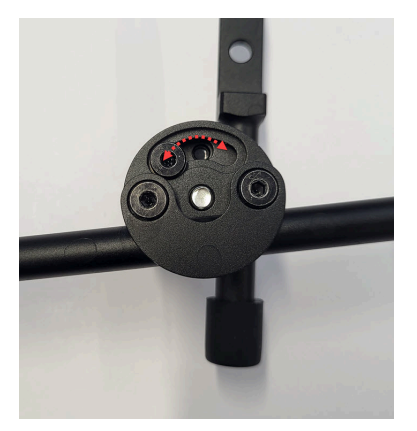

iv When you release the wing nut, you can change the angle of the rod and bring it more to the center or to the side.

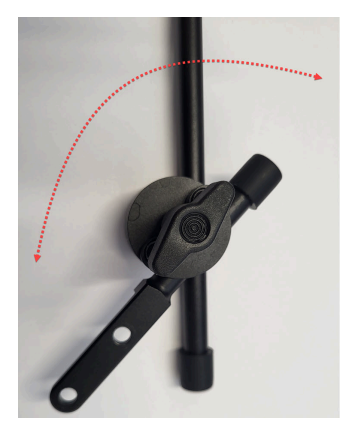

5 Furthermore, you can also change the position of the side pad itself, because of the ball joint and the 2 inserts.

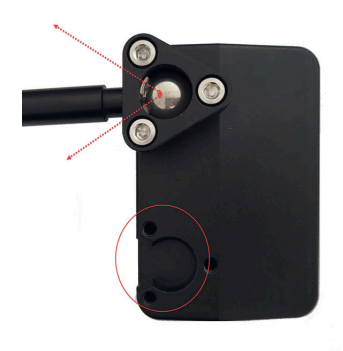

**NOTE:** Gradually torque the 3 bolts to 1 Nm.

NOTE: Align the triangle. Make sure that the cut-out in the triangle is aligned with the rod.

CAUTION: When mounting the side units, make sure that the jacks are not on the top side of the unit, but that you protect them as much as possible from water ingress.

#### P011-62

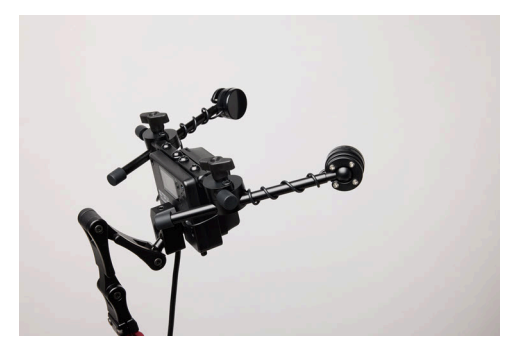

Repeat steps 1-3 from P011-61 on page 18 but instead of mounting a side pad you will mount the Twister Pro.

Mount the Twister Pro on the ring (part 1) with the 2 short screws of set M018-23 (part 3). Do not use the 2 screws supplied with P030-21. Mount the Twister Pro on the ball joint with the horseshoe bracket (part 2) and the 4 screws (part 4).

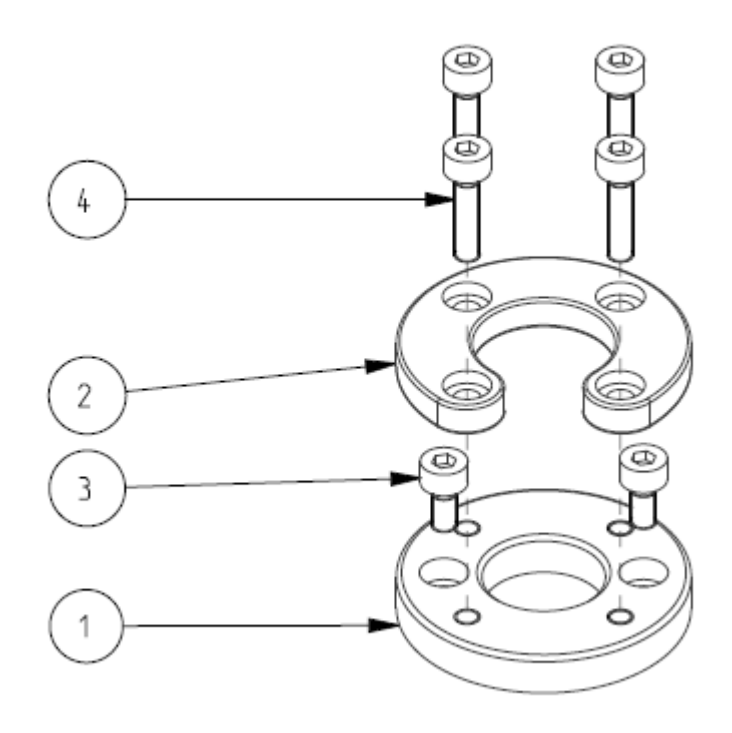

**NOTE:** Gradually torque the 4 screws.

**NOTE**: Guide the cable of the Twister Pro through the insert of the horseshoe bracket.

#### Adding more satellites

Finally, you can also add more satellites to the set-up (Twister Pro, Sip&Puff, Twister on Bended Tube...). If you have mounted the M011-15 in Step 1 on top of the center unit, then you can mount the M011-10 Head Control Satellite Mounting Set on the bottom or vice versa.

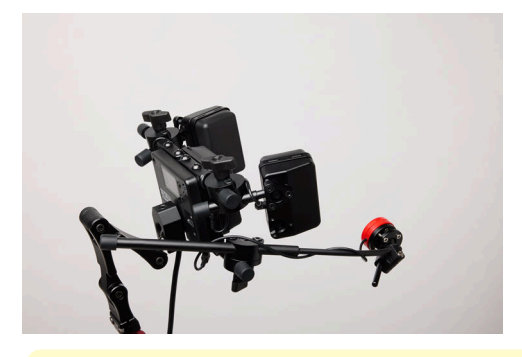

- **CAUTION:** A stable mounting of all parts of the Head Control is really important! If the device is mechanically instable, this may lead to reduced functionality, unwanted movements or no reaction of the wheelchair.
- **CAUTION:** Make sure that no objects or body parts can get stuck within the opening range of the satellites, to avoid pinching.
  - **NOTE:** It is most logical to install the satellites on the side of the jacks on the bottom of the Head Control (right side as seen from the back).

### **Connecting the Head Control**

- 1 Connect the cable of the center unit to the chair. See Omni Control Connection on page 55 for more information.
- 2 Connect a remote pad, a normal open switch or a safety switch to each side jack.

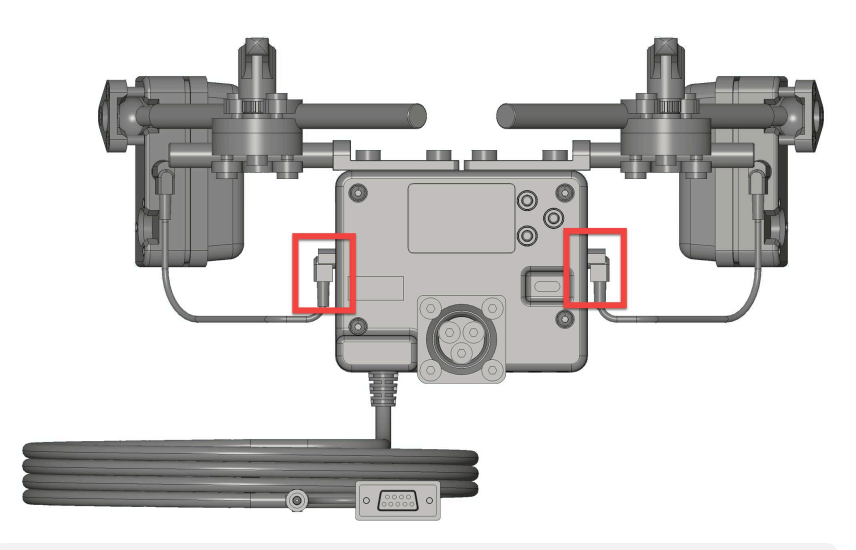

- NOTE: The jacks on the sides of the Head Control Center Unit have dedicated driving functions (not configurable).
- NOTE: You can connect any 3.5 mm mono jack switch, but we strongly advise you to use a mo-vis Twister Pro or another switch with resistor values to ensure driving safety!
- 3 Connect the necessary switches and/or satellites to the head control. This picture shows a bottom view of the Head Control:

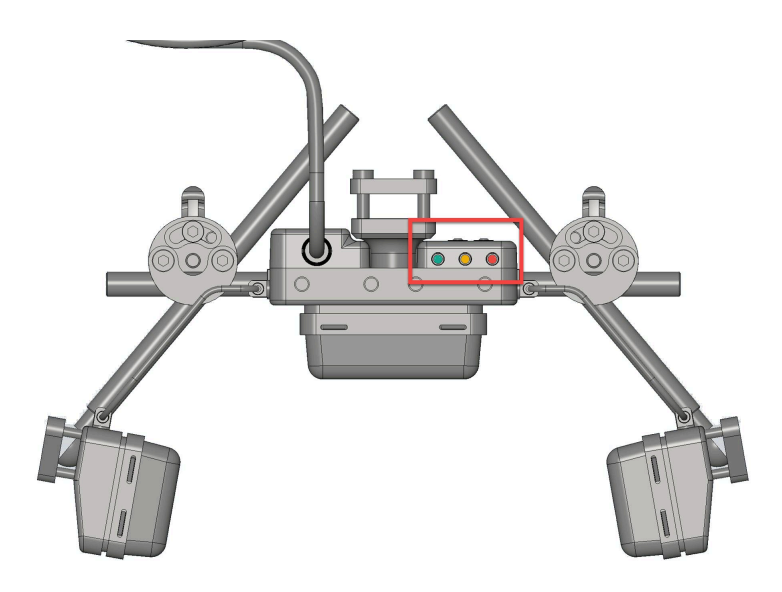

- At least an on/off switch in the red jack
- Optionally 1 or 2 satellites (e.g. sip & puff, buttons, pads) in the yellow or green jack for programmable functions (see Parameter Settings on page 31 for more information).
- 4 The Head Control is correctly connected to the wheelchair, when pressing the on/off button results in activation of the wheelchair. The display screen will 'wake up' and show you either this image below or an error code.

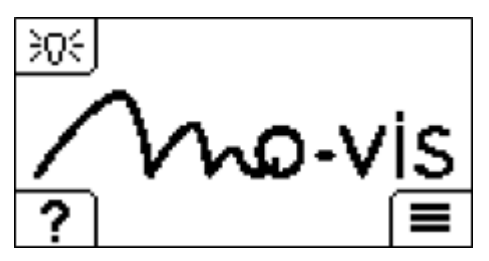

# Operation

The movements of the control are translated into according movements of the wheelchair, e.g. driving or menu navigation.

Common practice to navigate the wheelchair with the control is as follows:

 Direction: by default, pressure on the center pad leads to forward driving, pressure on the side pads or switches leads to left/right driving. You can go from forward to reverse driving by pressing a button or by performing a head gesture

NOTE: Switching to reverse driving needs to be programmed in the electronics of the wheelchair and/or the head control

- **Speed**: the harder you push on the pads, the faster the wheelchair moves.
- Stop: whenever you stop the pressure, the wheelchair stops driving.

**CAUTION:** Avoid hitting obstacles during driving.

**CAUTION:** Before inserting a connector, remove the protective cover. If the connections are not used, always put or keep the protective covers in.

- **WARNING:** Contact your dealer immediately to perform a functional test in the following situations:
  - When the display shows an error code
  - When you hear an error/warning beep
  - After every incident with the wheelchair

#### **Head Control status**

The display on the backside of the Head Control Central Unit indicates the operational status of the control.

| HEAD CONTROL<br>STATUS | ICON            | STATE DESCRIPTION                                 |
|------------------------|-----------------|---------------------------------------------------|
| Standby                | Zzz             | The system disables the drive functionality       |
| Out of neutral         | ۶               | The Head Control is out of neutral                |
| Focus                  | <del>}0</del> € | The Head Control is in control of the wheel-chair |

| HEAD CONTROL<br>STATUS | ICON | STATE DESCRIPTION                                                          |
|------------------------|------|----------------------------------------------------------------------------|
| Out of focus           | 0    | The Head Control is not in control of the wheelchair (not in OMNI version) |
| Calibration            | t++  | The Head Control is being calibrated                                       |
| Error                  | ۵    | The Head Control is in error state                                         |
| Warning                | 0    | The Head Control is in warning state                                       |

# Configuration

WARNING: Changes in parameter settings may cause damage to the device or power chair, or may cause injury to people.

**CAUTION:** Always change parameters and test the outcome without anyone sitting in the power chair.

#### Software download

- You can download the Configurator Software on our website http://www.mo-vis.com
- Software requirement: Windows version 10 or 11, 64 bit
- For all details on how to install and use the software, we refer you to the *Configurator Software manual*.
- To configure the parameters of the device, you need dealer level access. This level is password-protected. Contact mo-vis to obtain the password.

**NOTE:** Never share your password with anyone and keep access to the Configurator Software strictly personal.

## Programming

### **On-board configuration**

1 Use the buttons on the center unit to navigate through the on-board programming

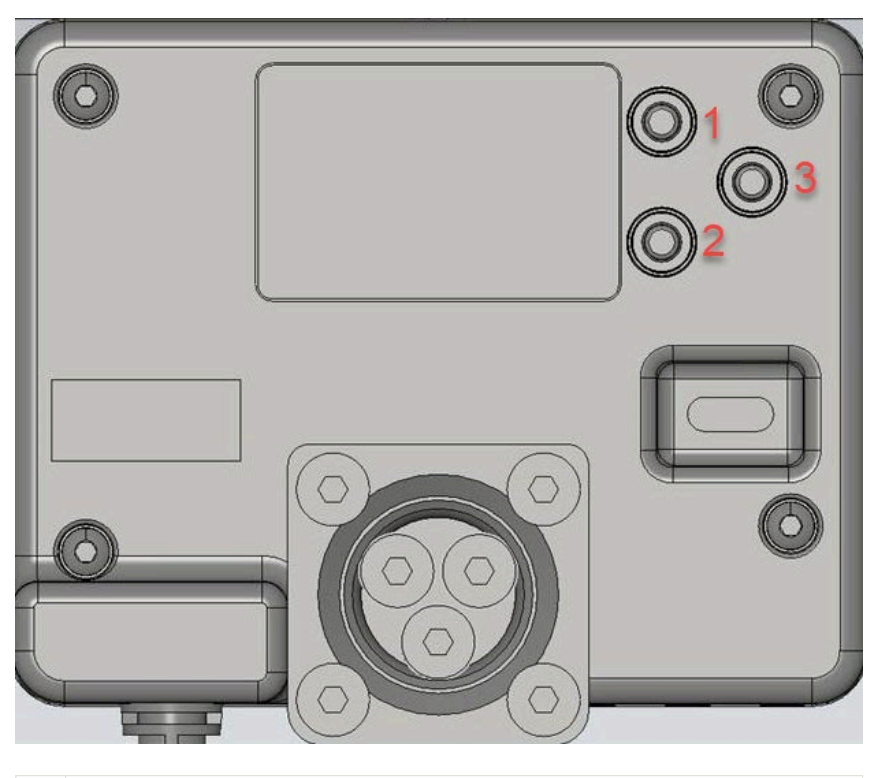

| 1 | Navigate up |  |
|---|-------------|--|
|   |             |  |

2 Navigate down

3 Select: the action depends on how long you hold the button. Short will activate the icon in the bottom left corner of the display, long will active the icon in the bottom right corner of the display. For example, in this image below, holding button 3 short will take you back to the previous page in the menu, holding the button long will select 'Calibration'.

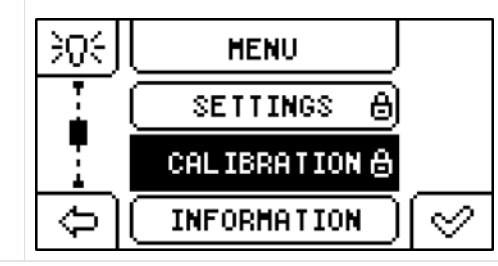

2 Certain sections are 'locked' (see lock symbol after 'Calibration in this image above). In that case, you will need to input a pincode.

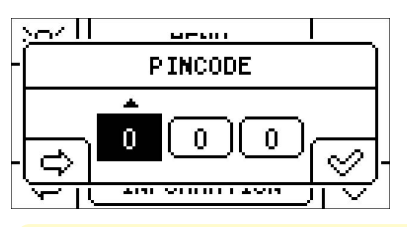

**CAUTION:** By default, the pincode is the three final digits of the serial number. This pincode should be protected from unauthorized access.

#### Via the Configurator Software

1 Connect the device to a PC. Use a standard USB-C cable.

**CAUTION:** Before inserting a jack or USB cable, remove the protective cover. If the connections are not used, always put or keep the protective covers in.

- 2 Configure the parameters with the software.
- 3 Upload the configuration.
- 4 Test the configuration and adjust if necessary.

#### **Parameter Settings**

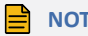

NOTE: Parameters in **bold** are default settings

#### Input jack settings

**NOTE:** The easiest way to program these is to go to the on-board programmer and go to **Menu** > **Calibration** > **Pad** and follow the instructions for each pad.

This group of parameters contain all the sections for the stereo input jacks. There is a green and a yellow input jack. When you insert a button directly into either of these jacks, then pressing this button will lead to the action programmed under the 'tip'. If you use a splitter cable and connect two buttons to one jack, then you can have another action for the tip then for the ring.

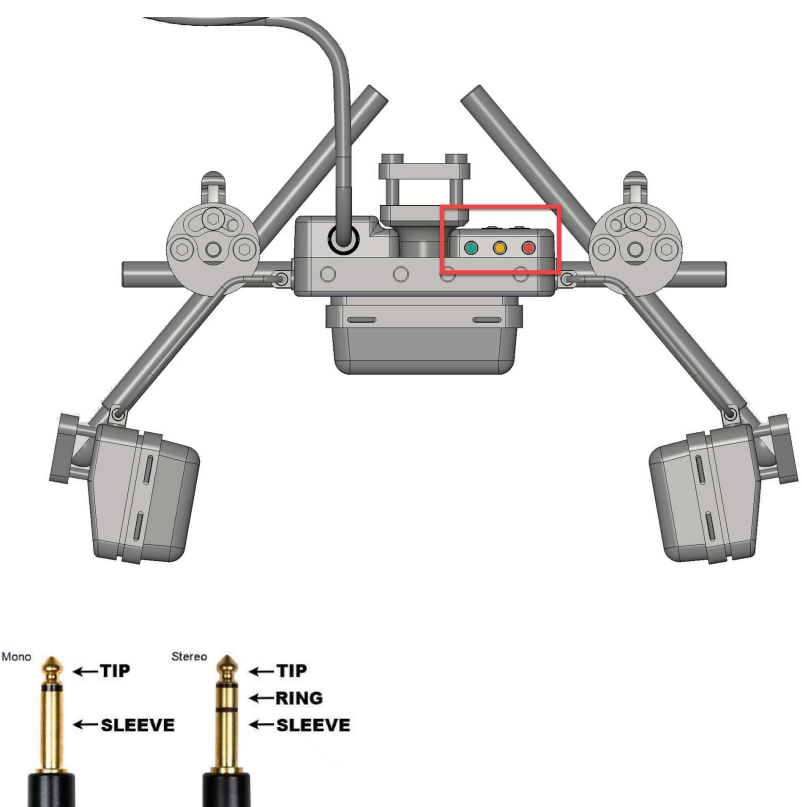

| SETTING       | DESCRIPTION                                                                                                    | PARAMETERS           |                                                                                     |
|---------------|----------------------------------------------------------------------------------------------------|----------------------|-------------------------------------------------------------------------------------|
| Туре          | Which type of input is connected to the button.                                                                                                    | None                 | Nothing is con-<br>nected                                                           |
|               | NOTE: The default value<br>is None, except for the<br>Vellow Tin where the                                                                                                    | Normally open switch | Standard nor-<br>mally open but-<br>ton is connected                                |
|               | default value is <b>Normally</b><br>open switch.                                                                                                    | Safety switch        | A Twister Pro (or<br>another resistor-<br>switch) is con-<br>nected                 |
|               |                                                                                                    | Sip                  | mo-vis sip-and-<br>puff sensor is<br>connected                                      |
|               |                                                                                                    | Puff                 | mo-vis sip-and-<br>puff sensor is<br>connected                                      |
| Direct action | Action is activated from the<br>moment the input (button) is<br>closed until the input (button) is<br>released.                                                                                     | None                 | No action                                                                           |
|               |                                                                                                    | Standby              | (De)activate<br>standby state                                                       |
|               | NOTE: You either choose a direct action OR a short + long action. If you program action for both the direct action and short + long action, direct action gets priority and the others are ignored. | Mode                 | Mode output                                                                         |
|               |                                                                                                    | Left drive           | Proportional<br>left drive for<br>sip & puff/<br>switched drive<br>for switches     |
|               |                                                                                                    | Right drive          | Proportional right drive for                                                        |
|               | <b>NOTE:</b> The <b>default</b> value is <b>None</b> , except for the                                                                                                    |                      | sip & puff /<br>switched drive<br>for switches                                      |
|               | default value is <b>Mode</b> .                                                                                                    | FWD drive            | Proportional<br>forward drive<br>for sip & puff /<br>switched drive<br>for switches |
|               |                                                                                                    | REV drive            | Proportional<br>backward drive /<br>switched drive<br>for switches                  |

| SETTING     | DESCRIPTION                                                                                                    | PARA    | METERS                        |
|-------------|----------------------------------------------------------------------------------------------------|---------|-------------------------------|
| Short press | Short press If the input is closed for a time shorter than the Short timer, the short press action will be executed as soon as the input is released. | None    | No action                     |
|             |                                                                                                    | Standby | (De)activate<br>standby state |
|             |                                                                                                    | Mode    | Mode output                   |

NOTE: If you program a standby action, the wheelchair will always start up in standby mode.

It is also possible to change the parameters of the left and right jack of the center unit:

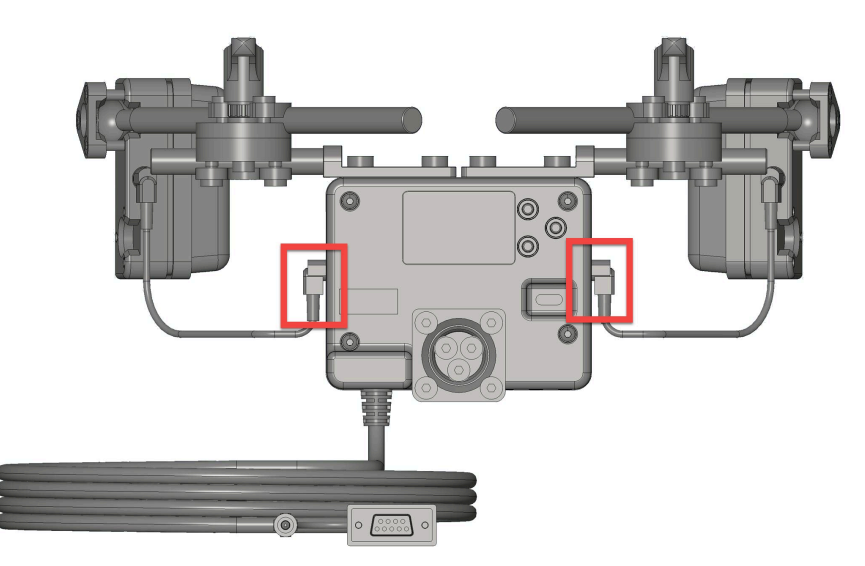

| SETTING | DESCRIPTION                                              | PARA                 | METERS                                                              |
|---------|----------------------------------------------------------|----------------------|---------------------------------------------------------------------|
| Туре    | Which type of input is connected to the left/right jack. | None                 | Nothing is con-<br>nected                                           |
|         |                                                          | Normally open switch | Standard nor-<br>mally open but-<br>ton is connected                |
|         |                                                          | Safety switch        | A Twister Pro (or<br>another resistor-<br>switch) is con-<br>nected |
|         |                                                          | Remote pad           | A side pad is con-<br>nected                                        |

This is what this flow would look like if you program it on-board.

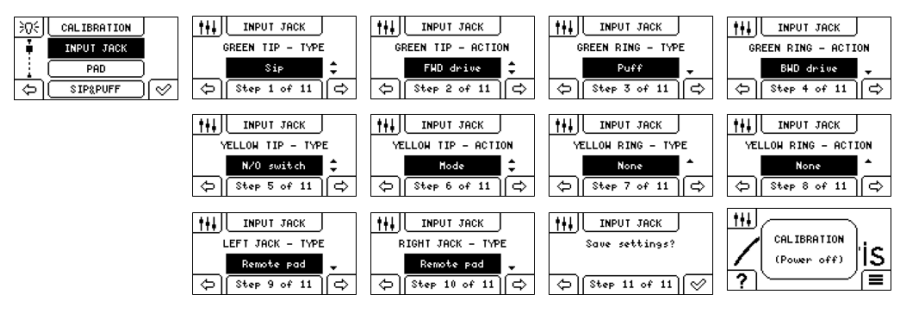

There is also a parameter group concerning the timers of the input buttons:

| SETTING                                                                                                    | DESCRIPTION                                                                                                    | PARA    | METERS |
|----------------------------------------------------------------------------------------------------|----------------------------------------------------------------------------------------------------|---------|--------|
| Short timer It is only active when a short/<br>long press is selected and no<br>direct action. If the input is<br>closed for a time shorter than<br>the Short timer, the short press<br>action will be executed. If the<br>button is closed for a time longer<br>than the Long timer, the long<br>press action will be executed. | It is only active when a short/                                                                                                    | Minimum | 0      |
|                                                                                                    | Maximum                                                                                                    | 10000   |        |
|                                                                                                    | closed for a time shorter than<br>the <b>Short timer</b> , the short press                                                                       | Step    | 100    |
|                                                                                                    | action will be executed. If the<br>button is closed for a time longer<br>than the <b>Long timer</b> , the long<br>press action will be executed. | Default | 1000   |
|                                                                                                    |                                                                                                    | Unit    | ms     |

| SETTING                                              | DESCRIPTION PARAMET                                                                                                    |         | METERS |
|------------------------------------------------------|----------------------------------------------------------------------------------------------------|---------|--------|
| Debounce Th<br>timer fou<br>tin<br>inp<br>th<br>tree | The input needs to be closed<br>for longer than the debounce<br>timer, before it is seen as an<br>input. It can be useful to increase<br>this timer in case the user has a<br>tremor, for instance. | Minimum | 50     |
|                                                      |                                                                                                    | Maximum | 2500   |
|                                                      |                                                                                                    | Step    | 10     |
|                                                      |                                                                                                    | Default | 50     |
|                                                      |                                                                                                    | Unit    | ms     |

#### Pad settings

This group of parameters contains settings for the pad sensors.

NOTE: The easiest way to program these is to go to the on-board programmer and go to **Menu > Calibration > Pad** and follow the instructions for each pad.

| SETTING       | DESCRIPTION                                                                                                    | PARAMETERS |      |
|---------------|----------------------------------------------------------------------------------------------------|------------|------|
| Minimum force | Minimum force required on the                                                                                                    | Minimum    | 100  |
|               | pad to activate the wheelchair.                                                                                                    | Maximum    | 3000 |
|               |                                                                                                    | Step       | 100  |
|               |                                                                                                    | Default    | 100  |
|               |                                                                                                    | Unit       | g    |
| Maximum       | The force at which the wheel-<br>chair will reach maximum speed.                                                                                                    | Minimum    | 100  |
| force         |                                                                                                    | Maximum    | 3000 |
|               | CAUTION: High sustained<br>pressure against the pad<br>can lead to neck pain or<br>increased muscle tone,<br>which makes it difficult<br>for the user to bring the<br>head forward quickly.<br>Configuring the forces<br>required can prevent this<br>issue. | Step       | 100  |
|               |                                                                                                    | Default    | 2000 |
|               |                                                                                                    | Unit       | g    |

| SETTING                                                                                                    | DESCRIPTION                                                                                                    | PARAMETERS                                              |                                                         |
|----------------------------------------------------------------------------------------------------|----------------------------------------------------------------------------------------------------|---------------------------------------------------------|---------------------------------------------------------|
| Overload force                                                                                                    | CAUTION: Spastic                                                                                                    | None                                                    | Overload force is disabled                              |
|                                                                                                    | in a drive input and<br>uncontrolled behaviour<br>of the wheelchair. This<br>parameter ensures the                                  | 125%                                                    | Overload force<br>when force ><br>125% of max.<br>force |
|                                                                                                    | the system by preventing<br>excessive force that<br>could potentially lead to<br>discomfort or damage.                              | 150%                                                    | Overload force<br>when force ><br>150% of max.<br>force |
|                                                                                                    | This parameter defines the max-<br>imum allowable force that can<br>be exerted on the pads of the<br>Head Control before triggering | 175%                                                    | Overload force<br>when force ><br>175% of max.<br>force |
| a warning state. When the force<br>exerted on the pad exceeds this<br>predefined threshold, the system<br>detects an overload and transi-<br>tions into an warning state, sig-<br>naling to the user that the head<br>needs to be released from the<br>pad until the warning disappears.<br>Users can adjust this parameter<br>to customize the sensitivity of the<br>pad according to their comfort<br>and mobility needs, providing a<br>tailored and responsive control<br>experience. | 200%                                                                                                    | Overload force<br>when force ><br>200% of max.<br>force |                                                         |
| Initial speed                                                                                                    | You can set your initial speed at the minimal force to give the user                                                                | Minimum                                                 | 0                                                       |
|                                                                                                    | an easier start.                                                                                                    | Maximum                                                 | 40                                                      |
|                                                                                                    |                                                                                                    | Step                                                    | 5                                                       |
|                                                                                                    |                                                                                                    | Default                                                 | 0                                                       |
|                                                                                                    |                                                                                                    | Unit                                                    | %                                                       |

| SETTING | DESCRIPTION                                                                                                    | PARAMETERS |     |  |
|---------|----------------------------------------------------------------------------------------------------|------------|-----|--|
| Veering | NOTE: This parameter only                                                                                                    | Minimum    | 0   |  |
|         | applies to the center pad.                                                                                                    | Maximum    | 100 |  |
|         | This parameter controls the                                                                                                    | Step       | 10  |  |
|         | of the head control system assists                                                                                                    | Default    | 0   |  |
|         | in steering and turning the power<br>wheelchair. When set to 0, the<br>center pad is solely responsi-<br>ble for forward and reverse dri-<br>ving, while turning is exclusively<br>handled by the side pads/satel-<br>lites. As the parameter value is<br>increased, the center pad grad-<br>ually gains the ability to assist<br>in turning motions, allowing<br>users to initiate turns by press-<br>ing towards the sides of the cen-<br>ter pad. However, full turns in<br>place cannot be achieved solely<br>with the center pad, ensuring<br>that turning remains primarily<br>reliant on the side pads. Users<br>can adjust this parameter to cus-<br>tomize the level of assistance<br>provided by the center pad, bal-<br>ancing between convenience and<br>precision in maneuvering the<br>wheelchair. | Unit       | %   |  |

### Sip-and-puff settings

For both the sip and the puff, you can set the **maximum pressure**:

| SETTING             | DESCRIPTION                                                                                    | PARAMETERS |      |
|---------------------|------------------------------------------------------------------------------------------------|------------|------|
| Maximum<br>pressure | This is the sip or puff pressure at<br>which you reach the maximum<br>speed of the wheelchair. | Minimum    | 1    |
|                     |                                                                                                | Maximum    | 150  |
|                     |                                                                                                | Step       | 1    |
|                     |                                                                                                | Default    | 50   |
|                     |                                                                                                | Unit       | mBar |

NOTE: The easiest way to program these is to go to the on-board programmer and go to Menu > Calibration > Sip & Puff and follow the instructions.

#### Angle compensation

This parameter enables the adjustment of the sensitivity of the proportional head control system to changes in the weight distribution caused by the tilting of the wheelchair.

CAUTION: When the wheelchair tilts, the weight of the user's head in its resting position increases, potentially triggering unintended movement of the wheelchair. The Angle Compensation parameter allows users to fine-tune the system's response, filtering out the additional weight of the head when in a tilted position to prevent inadvertent activation of the driving mechanism.

By adjusting this parameter, users can optimize the performance of the head control system to suit their individual needs and preferences, ensuring a comfortable and controlled driving experience

| SETTING                   | DESCRIPTION                                                                                                    | PARAMETERS |                                  |  |
|---------------------------|----------------------------------------------------------------------------------------------------|------------|----------------------------------|--|
| Enable                    | Used to enable/disable the angle compensation.                                                                                                    | Off        | Angle compensa-<br>tion disabled |  |
|                           | NOTE: If you enable this<br>setting, don't forget to<br>execute the on-board<br>calibration! Go into the<br>on-board menu and<br>select 'Calibration' and<br>then execute 'Angle<br>Compensation'. | On         | Angle compensa-<br>tion enabled  |  |
| Calibration<br>adjustment | Perhaps you want to tweak the<br>angle compensation a bit to fur-<br>ther tailor it to the user's individ-<br>ual needs.                                                                           | Minimum    | -20                              |  |
|                           |                                                                                                    | Maximum    | 20                               |  |
|                           |                                                                                                    | Step       | 1                                |  |
|                           |                                                                                                    | Default    | 0                                |  |
|                           |                                                                                                    | Unit       | %                                |  |

#### Gesture settings

If you want to perform a mode action without using a button, you can use gestures with head. There are gestures that you can perform during the standby state (= nudges) and there are gestures that you can perform during drive mode (= movement pattern).

First, the gestures in standby mode: you need to configure one of the nudges to exit standby. When doing so you will automatically go into standby after the **Standby settings** > **Timer** has passed. To exit the standby, you give a nudge to the programmed pad. You can use the other nudges to execute the mode function.

| SETTING                      | DESCRIPTION                                                                                                    | PARAMETERS |                       |  |
|------------------------------|----------------------------------------------------------------------------------------------------|------------|-----------------------|--|
| Forward nudge                | A tap to the central pad of the<br>head control or a sip/puff for for-<br>ward movement, can be linked to<br>the exit of the standby mode or<br>going to/exiting function mode. | None       | No action             |  |
|                              |                                                                                                    | Standby    | Exit standby state    |  |
|                              |                                                                                                    | Mode       | Go to mode            |  |
| Left nudge or<br>Right nudge | A left/rigt movement of the head<br>(touching the side pads or satel-<br>lites) can be linked to the exit of<br>the standby mode or going to/<br>exiting function mode          | None       | No action             |  |
|                              |                                                                                                    | Standby    | Exit standby<br>state |  |
|                              |                                                                                                    | Mode       | Go to mode            |  |

Secondly, the gestures in drive mode, can be used to execute mode.

NOTE: The gestures in drive mode can be executed when driving, but will create a delay in the driving experience.

| SETTING      | DESCRIPTION                                                                                                    | PARAMETERS |            |
|--------------|----------------------------------------------------------------------------------------------------|------------|------------|
| Left/Left or | eft/Left or<br>ight/Right A left//left OR right/right move-<br>ment of the head (touching the<br>side pads or satellites) can be<br>linked to tgoing to/exiting func-<br>tion mode. | None       | No action  |
| NIGHT/ NIGHT |                                                                                                    | Mode       | Go to mode |

There are two timers that are important for these gestures:

| SETTING       | DESCRIPTION                                                        | PARAMETERS |       |
|---------------|--------------------------------------------------------------------|------------|-------|
| Gesture Timer | This timer indicates the time the user has to perform the gesture. | Minimum    | 500   |
|               |                                                                    | Maximum    | 10000 |
|               |                                                                    | Default    | 5000  |
|               |                                                                    | Step       | 100   |
|               |                                                                    | Unit       | mS    |

| SETTING     | DESCRIPTION                                                                                      | PARAMETERS |       |
|-------------|--------------------------------------------------------------------------------------------------|------------|-------|
| Nudge timer | This timer indicates the time to<br>user has to perform the left/left<br>or right/right sequence | Minimum    | 500   |
|             |                                                                                                  | Maximum    | 10000 |
|             |                                                                                                  | Default    | 1000  |
|             |                                                                                                  | Step       | 100   |
|             |                                                                                                  | Unit       | mS    |

### Auditive feedback

| SETTING               | DESCRIPTION                                                                                      | PARAMETERS |                                                  |
|-----------------------|--------------------------------------------------------------------------------------------------|------------|--------------------------------------------------|
| Error/warning<br>beep | You will hear a beep every time<br>the Head Control goes into an<br>error or warning state.      | Off        | No beep when in error/warning                    |
|                       |                                                                                                  | On         | Beep sounds the flash code when in error/warning |
| State change<br>beep  | You will hear a beep every time<br>the state of the Head Control<br>changes                      | Off        | No beep when<br>there is a state<br>change       |
|                       |                                                                                                  | On         | Beep sounds<br>when there is a<br>state change   |
| Function beep         | You can set a beep to indicate<br>going into standby or going from<br>driving into mode function | None       | No beep                                          |
|                       |                                                                                                  | Standby    | Beep on standby action                           |
|                       |                                                                                                  | Mode       | Beep on mode<br>press                            |

#### Standby settings

| SETTING |                                                                                                    | DESCRIPTION                                                       | PARAMETERS |      |
|---------|----------------------------------------------------------------------------------------------------|-------------------------------------------------------------------|------------|------|
| Timer   | Set a timer to enter the standby                                                                               | Minimum                                                           | 0          |      |
|         | mode automatically                                                                                             |                                                                   | Maximum    | 1800 |
|         | NOTE: Standby only works<br>when there is a method<br>to exit the standby state<br>(button action or gesture). | Step                                                              | 10         |      |
|         |                                                                                                    | Default                                                           | 60         |      |
|         |                                                                                                    | Unit                                                              | S          |      |
|         |                                                                                                    | <b>NOTE:</b> You can disable the timer by setting the value to 0. |            |      |

#### Omni settings

**NOTE:** These parameters are only applicable for a Head Control in Omni version (SUB D9 cable).

| SETTING             | DESCRIPTION                                                                                                    | PARA                                                      | METERS                                                              |
|---------------------|----------------------------------------------------------------------------------------------------|-----------------------------------------------------------|---------------------------------------------------------------------|
| Mode output<br>type | If you want to detect open or<br>short circuit in the mode out-<br>put (Omni cable), you can simu-                                                                                                    | Normally open<br>switch Standard<br>mally op<br>ton is co | Standard nor-<br>mally open but-<br>ton is connected                |
|                     | ing this parameter. When doing<br>so, you need to configure the R-<br>net Omni parameter (9-way SID<br>switch detect). When configuring<br>those two parameters, if there is<br>a open or short circuit, the R-net<br>system will display an error on<br>the screen. | Safety switch                                             | A Twister Pro (or<br>another resistor-<br>switch) is con-<br>nected |
|                     | NOTE: This parameter is<br>only applicable when used<br>on a R-net system.                                                                                                    |                                                           |                                                                     |

| SETTING                                                 | DESCRIPTION                    | PARA       | METERS |
|---------------------------------------------------------|--------------------------------|------------|--------|
| Mode timer This timer de<br>the mode ou<br>valid when m | This timer determines how long | Minimum 50 | 50     |
|                                                         | valid when mode is set on ges- | Maximum    | 2500   |
|                                                         | tures or short press.          | Step       | 10     |
|                                                         | Default                        | 500        |        |
|                                                         |                                | Unit       | ms     |

#### Pincode settings [Configurator only]

| SETTING                                         | DESCRIPTION                     | PARA                              | METERS |
|-------------------------------------------------|---------------------------------|-----------------------------------|--------|
| Pincode This is the pincode used on the display | This is the pincode used on the | Minimum 0                         |        |
|                                                 | Maximum                         | 999                               |        |
|                                                 |                                 | Step                              | 1      |
|                                                 | Default                         | Last 3 digits of<br>Serial Number |        |
|                                                 |                                 | Unit                              | /      |

### **External programming**

NOTE: Please refer to the Technical Manual of the wheelchair electronics for more information on programming.

#### **Curtiss-Wright**

You need an OMNI (2) display by Curtiss-Wright.

You will have to program the device as a **3-Axis Proportional** device in the R-net Programmer. Go to **OMNI > Ports > SID** and choose **3-Axis Proportional** for the appropriate port.

| 🖃 💯 Omni     |                     |              |
|--------------|---------------------|--------------|
| 🗊 🝫 Global   |                     |              |
| 🗉 📚 Profiled | 1 Indoor            | 2 Outdoor    |
| 🖃 🚇 Ports    |                     |              |
| 🔁 🕼 SID      | Port 1              | Port 2       |
| SID          | 3-Axis Proportional | Proportional |
| 🖃 🔶 Switches | Port 1              | Port 2       |

When you have done that, an arrow of the drive direction will be displayed on the Omni display.

Toggling the direction (forward/reverse) can be achieved in 3 ways:

1 Forward/Reverse Auto Toggle

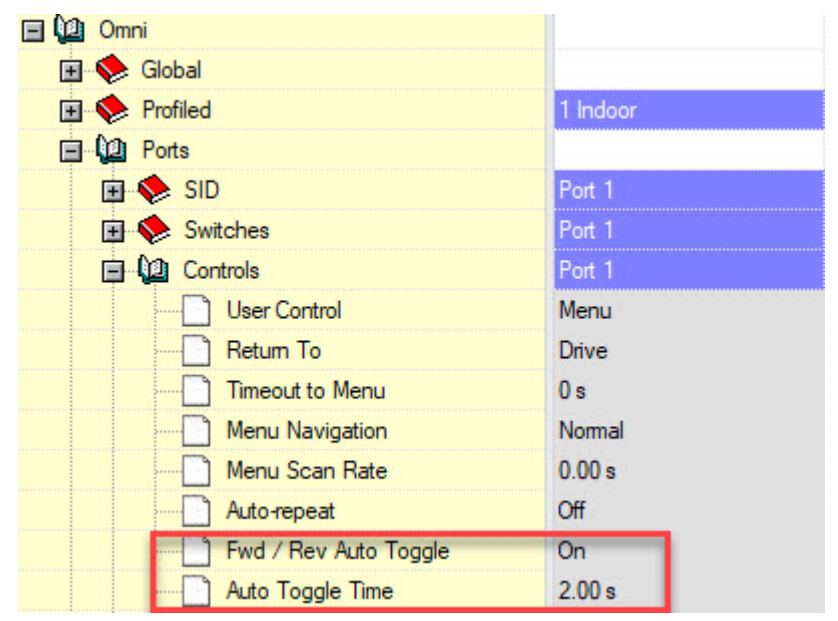

- 2 User Switch: single/double click => a single user switch operations toggles the direction, a double operation will enter the User Menu or sequence of other functions. A long press will enter sleep mode.
- 3 User Switch: timed click => If set to Timed, the selected drive direction will automatically toggle when in standby, at the rate set by Auto Toggle Time.

In cases 2 & 3, configure the used input jack of the Head Control with the mode action (see Parameter Settings on page 31). Also, make sure that **Omni > Ports > Controls > Fwd / Rev Auto Toggle**  If you want to use a Twister Pro with safety switch functionality on the Head Control, take the following into account:

• Set the dip switches on the bottom of the Twister Pro in the correct position:

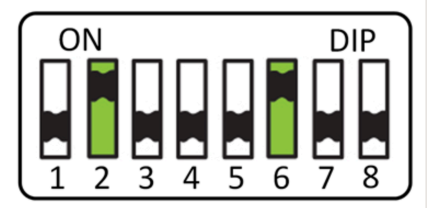

- Red jack on the Head Control has a dedicated on/off function. To use a Twister Pro with safety switch functionality, program the following: OMNI > Global > External On/ Off Switch Detect > On.
- Left/Right Jack on the Head Control have dedicated drive functions. No need for additional configuration in R-net, only in the Head Control itself (see Parameter Settings on page 31).
- Yellow/Green Jack on the Head Control have configurable functions (mode, standby...). If used for anything other than mode, no need for additional programming in R-net, only in the Head Control itself. (see Parameter Settings on page 31 ). If you use it for the mode, then you should also set the parameter Mode output type to Safety switch in the Head Control and you should program OMNI > Ports > Switches > 9-Way SID Switch Detect to On.

**NOTE:** The Head Control is not compatible with the Input-Output Module from Curtiss-Wright as there is no 3-axis proportional option available then.

#### **Dynamic Controls**

You need a IN500-A module from Dynamic Controls.

You will have to program the device as a **Proportional Head Array** LiNX Access App. Go to **Modules** > **IN500** > **User Input Configuration** and choose **Proportional Head Array**.

| Home              | REM 1xx | USER INFUT - CONFIGURATION                                                                 |                         |
|-------------------|---------|--------------------------------------------------------------------------------------------|-------------------------|
| Co Functions      | RFM 2xx | User Input Configuration                                                                   | Proportional Head Array |
| LUSER Preferences | REM 4xx | Default. Proportional Joyatick<br>Selects the operation of the user input for this module. |                         |
| Dhair Log         | REM 5xx | Neutral Window                                                                             | 15 %                    |
| S Modules         |         | Joystick Throw                                                                             | 90 %                    |
| Motions           | UK 400  | Joystick Switch Threshold                                                                  | 40%                     |
|                   | ACU 2xx | Tremor Dampening                                                                           | - 0N                    |
| Ingger Angles     | TPI     | Joystick Rotation Angle                                                                    | 0*                      |
| Core Features     |         | Swap Joystick Avis                                                                         | No swap                 |
| () Drive Limits   | TPLACU  | USER NPUT - XOYSTICK SHARING                                                               |                         |
| (2) Gyro Limits   | IN 500  | Forward                                                                                    | 100 %                   |

Toggling the direction (forward/reverse) can be done using a switch by setting a rule in the LiNX Access App: Modules > IN500 > Input Pin 6 - Port Settings > Momentary > Always =>

**Drive** > **Toggle Reverse**. Also, configure the used input jack of the Head Control with the mode action (see Parameter Settings on page 31).

| O Madulas        |                 | input iype                       |
|------------------|-----------------|----------------------------------|
| Modules          | CR 4xx          | JACK SOCKET RING - PORT SETTINGS |
| Motions          | ACU 2xx         | Input Type                       |
| A Trigger Angles |                 | INPUT PIN 5 - PORT SETTINGS      |
| Core Features    | TPI             | Input Type                       |
| (C) Developing   | TPLACU          | Advanced                         |
| Drive Limits     |                 | Momentary                        |
| (2) Gyro Limits  | IN 500          | Short Press                      |
| E Lighting       | OUT 500-1       | Long Press                       |
|                  | GYR             | On Press                         |
|                  | 407.000 1       | INPUT PIN 6 - PORT SETTINGS      |
|                  | ACT 200-1       | Input Type                       |
|                  | ACT 400         | Advanced                         |
|                  | mo-vis Joystick | Momentary                        |
|                  |                 | Always                           |

If you use the red jack of the Head Control in combination with the IN500, connect the pigtail of the Omni Cable to the jack socket of the IN500 and configure it as follows in the LiNX Access App: Modules > IN500 > Jack Socket Tip - Port Settings > Input Type > Power Button.

| A Modules        | and the second second se | Right                             | 100 %         |
|------------------|----------------------------------------------------------------------------------------------------|-----------------------------------|---------------|
|                  | CR 4xx                                                                                                    | MCK SOCKET TIP - PORT SETTINGS    |               |
| Motions          | ACU 2xx                                                                                                    | Input Type                        | PowerButton   |
| Trigger Angles   | 100                                                                                                    | JACK SOCKET RING - POINT SETTINGS |               |
| Core Features    | TPI                                                                                                    | Input Type                        | Not Connected |
| (A) Drive Limits | TPIACU                                                                                                    | NRUT IN 5 - PORT SETTINGS         |               |
| (a) and a loss   | BU 600                                                                                                    | Input Type                        | Button        |
| (22) Gyro Limits | an 300                                                                                                    | Advanced                          |               |
| SP Lighting      | OUT 500-1                                                                                                    | Momentary                         |               |
|                  |                                                                                                    | Short Press                       |               |

If you want to use a Twister Pro with safety switch functionality on the Head Control, take the following into account:

• Set the dip switches on the bottom of the Twister Pro in the correct position:

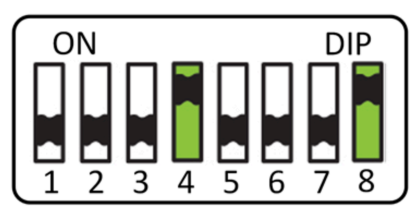

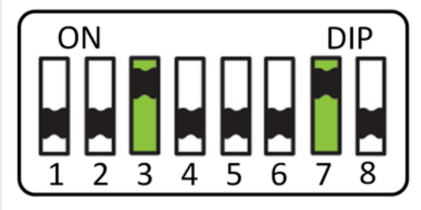

Figure 1: LiNX Band 1

Figure 2: LiNX Band 10

Red jack on the Head Control has a dedicated on/off function. Safety switch functionality is not supported in LiNX. However, if you use the red jack for anything else than a power button, you have to set the dip switches in on the bottom of the Twister Pro in the correct position and program in LiNX Access App Modules > IN500 > Jack socket tip - Port settings > Input type - Resistor bands and choose Band 1 or Band 10.

- Left/Right Jack on the Head Control have dedicated drive functions. No need for additional configuration in LiNX, only in the Head Control itself (see Parameter Settings on page 31).
- Yellow/Green Jack on the Head Control have configurable functions (mode, standby...). No need for additional programming in LiNX, only in the Head Control itself. (see Parameter Settings on page 31).

#### **Curtis Instruments**

You need a SCIM/Enhanced Display from Curtis Instruments.

You will have to program the device as a **3-Direction Prop. Head** in the ECON-W programmer. Go to **SCIM/Enhanced Display** > **Input Configuration** > **3-Direction Prop. Head**.

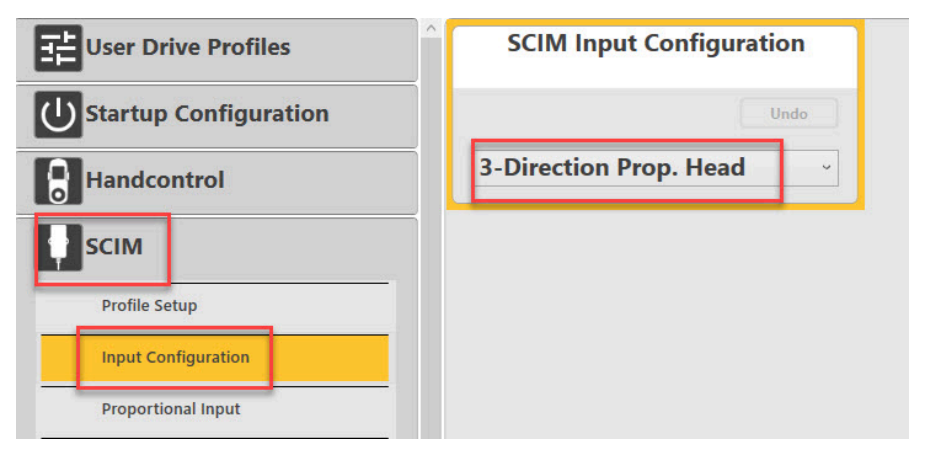

NOTE: If you want to use the mo-vis parameter Angle Compensation, then program the device as follows: SCIM/Enhanced Display > Input Configuration > 3-Direction Proportional and then the forward/reverse axis needs to be swapped.

Toggling the direction (forward/reverse) can be done using a short nudge on the backpad or via jack command, both to be programmed in the ECON-W Programmer:

Toggle command: SCIM/Enhanced Display > 3-Direction Arrow Toggle Settings >

Toggle Command Time or Teach Toggle Command.

| :<br>User Drive Profiles            | Toggle Command Time          | Teach Toggle Command   |
|-------------------------------------|------------------------------|------------------------|
| U Startup Configuration             | 300 Undo                     |                        |
| Handcontrol                         | 200 (100 ms                  | Start                  |
| SCIM                                | Teach Toggle In Seat Command | Latch Toggle Auto Flip |
| Profile Setup                       |                              | Undo                   |
| Input Configuration                 | Start                        | Off On                 |
| Proportional Input                  | Toggle In Seat               | Toggle In Aux          |
| 3 - Direction Arrow Toggle Settings |                              |                        |
|                                     |                              |                        |

 Jack command: SCIM/Enhanced Display > D-Sub (9-Pin) > Mode Short/Long/Double Command Type > Toggle. Configure the used input jack of the Head Control with the mode action (see Parameter Settings on page 31).

| User Drive Profiles                 | D-Sub Supervision         | Mode Short Command Type | Mode Long Command Type   | Mode Double Command Type  |
|-------------------------------------|---------------------------|-------------------------|--------------------------|---------------------------|
| Startup Configuration               | Wide                      | Unity                   | Undo                     | Qindia                    |
| Handcontrol                         | Disabled Enabled          | Toggle -                | Inactive                 | Inactive ~                |
| SCIM                                | Mode Long Command Time    | Teach Long Command Mode | Mode Double Command Time | Teach Double Command Mode |
| Profile Setup                       | 1000 Unde                 |                         | 700 Undo                 |                           |
| Input Configuration                 | 200 — 4000 ms             | Start                   | 200 -4000 ms             | Start                     |
| Proportional Input                  | D-Sub Mode E-Stop         |                         |                          |                           |
| 3 - Direction Arrow Toggle Settings | 100. m 000.000 000.000 00 |                         |                          |                           |
| Device Options / Timing             | Unde                      |                         |                          |                           |
| D-Sub (9-Pin)                       | Off ~                     |                         |                          |                           |

**NOTE:** Power on device setting can't be used with a SCIM because it has no on/off jack. Use other options like Startup Configuration > Input Device Selection > Input Device Selection > Input Device Selection > Default Input Device.

| User Drive Profiles     | Input Device Selection          | Input Device Selection<br>Direction                                                                                                    | Default Input Device |
|-------------------------|---------------------------------|----------------------------------------------------------------------------------------------------|----------------------|
| U Startup Configuration | Undo                            | Undo                                                                                                    | Undo                 |
| Startup Configuration   | Input Device Selection Screer - | Right                                                                                                    | SCIM                 |
|                         |                                 | Compared and a second second s |                      |

NOTE: Q-Logic does not support safety switches for the red on/off jack of the Head Control.

- Left/Right Jack on the Head Control have dedicated drive functions. No need for additional configuration in ECON-W Programmer, only in the Head Control itself (see Parameter Settings on page 31).
- Yellow/Green Jack on the Head Control have configurable functions (mode, standby...). No need for additional programming in ECON-W Programmer, only in the Head Control itself. (see Parameter Settings on page 31).

# Testing

After installation of the device, execute the following tests before the wheelchair is delivered or put into service, in according order:

- 1 Check the device for intactness on page 49
- 2 Operational test on page 49
- 3 Test drive on page 50
- 4 Stop test on page 50

#### Check the device for intactness

Check whether:

- The device is not bent or damaged.
- Housing, cabling and all connectors are not damaged.
- The device returns to its default position when pressing and releasing the center, left and/or right pads.

#### **Operational test**

**CAUTION:** Execute this test only on a level surface, with at least one metre of free space around the wheelchair.

**CAUTION:** The wheelchair may start to move during the test.

- 1 Activate the wheelchair operating system.
- 2 Check for any error message.

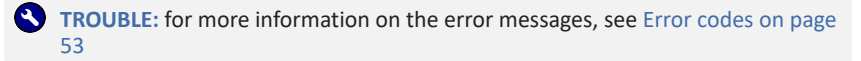

- 3 Press on the pad slowly until you hear the parking breaks switch off.
- 4 Immediately release the pad. You should hear the parking break react within a few seconds.
- 5 Repeat step 3 and 4 three times, for the center, left and right pad (or the satellites).
- 6 Check whether the power on/off (pwr) and mode (in) switch function properly.

### **Test drive**

Do a test drive with the wheelchair.

- 1 Check whether the wheelchair and all its functionalities function correctly in all positions the user may use the control and switches.
- 2 Check whether cables or parts may not get damaged or hindered in any possible position of the wheelchair.

### Stop test

Drive full speed ahead and shut down the wheelchair with the power on/off switch.

The wheelchair may not suddenly stop, but must slow down to a gradual stop.

# Maintenance

The device is maintenance-free. Under regular circumstances of use, the device and different parts do not require additional maintenance. Please refer to the *User Manual* of the device for cleaning instructions.

WARNING: As dust and dirt could lead to reduced functionality, all parts of the device should be cleaned on a regular basis (monthly) or whenever needed.

### **Monthly inspection**

Monthly, or whenever needed, check whether:

- All bolts and screws are still firmly tightened.
- There is no damage to any wiring.
- There is no excessive wear to any of the parts.

### **Yearly inspection**

We advise to have at least yearly a full check of the wheelchair and its operating systems by a qualified service engineer.

# First time use

During first time use by the user, it is advised that the dealer or service engineer assists and explains the different possibilities to the user and/or his attendant. If needed, the dealer can make final adjustments.

**CAUTION:** It is important that the customer is fully aware of the installation, how to use it and what can be adjusted to optimize his/her experience.

- 1 Explain and show the customer how you have executed the installation and explain the functionality of every (new) button.
- 2 Have the user test all positions of the device. If needed, adjust the (position of the) device.
  - Are the control and the switches within easy reach?
  - Can the user safely operate the power chair with the least effort? •
  - Is the placement of the device in all available positions optimal for the user?
- Explain the possible problems and how to address them, to the user. 3
- 4 Draw the user's attention to the following:

WARNING: A functional test is needed when the LED light flashes and/or after every incident with the wheelchair or the mo-vis device.

WARNING: The device should never be covered or blocked in order to avoid uncontrollable behavior of the control and/or the wheelchair.

# **Error codes**

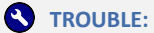

When a fault occurs, the LED of the control will start to flash. A long delay is followed by a number of flashes with a short delay. Count the number of flashes and look up the according error message in the table below.

We have two categories:

- . Warnings: LED will flash in orange. A warning can be resolved quite easily (see table below).
- Errors: LED will flash in red. An error might indicate a more serious issue and/or the . device will have to come back to mo-vis.

| FLASH COUNT | LED    | REASON                                                                                                    | REQUIRED ACTION                                                                                                    |
|-------------|--------|----------------------------------------------------------------------------------------------------|----------------------------------------------------------------------------------------------------|
| 1           | Orange | There is an issue<br>with one of the non-<br>driving input jacks.                                                                                                    | You have pro-<br>grammed an input<br>type (e.g. safety<br>switch, sip-and-<br>puff), but the sys-<br>tem cannot detect<br>one. Check if you<br>have connected the<br>correct input type<br>and if you have set<br>it up like that. Check<br>if the input type is<br>still functional (no<br>broken cable or in<br>short-circuit). |
| 2           | Orange | A remote pad is in<br>warning state. This<br>can occur for exam-<br>ple if a pad is acti-<br>vated for more than<br>15 minutes straight<br>while in driving<br>state. | Make sure the<br>remote pad is not<br>activated. Other-<br>wise there might be<br>an issue with the<br>remote pad and it<br>might need to be<br>replaced.                                                                                                    |

| FLASH COUNT | LED | REASON                                                         | <b>REQUIRED ACTION</b>                                                                                                    |
|-------------|-----|----------------------------------------------------------------|----------------------------------------------------------------------------------------------------|
| 5           | Red | There is an issue<br>with one of the dri-<br>ving input jacks. | You have pro-<br>grammed an input<br>type (e.g. safety<br>switch, sip-and-<br>puff), but the sys-<br>tem cannot detect<br>one. Check if you<br>have connected the<br>correct input type<br>and if you have set<br>it up like that. Check<br>if the input type is<br>still functional (no<br>broken cable or in<br>short-circuit). |
| 6           | Red | There is an issue<br>with the wheelchair<br>connection.        | Make sure the SUB<br>D9 cable is con-<br>nected correctly and<br>that the cable is not<br>damaged.                                                                                                    |
| 7           | Red | Miscellaneous                                                  | Contact mo-vis                                                                                                    |
| 8           | Red | Double warning.                                                | See solutions for<br>flash count 1 and<br>2. You will have to<br>power off and on<br>the device for it to<br>be functional again.                                                                                                    |
| 9           | Red | Test flag failed or<br>Diagnostic failed                       | Redo tests and/or<br>replace PCB. If prob-<br>lem persists, contact<br>mo-vis.                                                                                                    |
| 10          | Red | Coding error                                                   | Update software or<br>replace PCB. Con-<br>tact mo-vis.                                                                                                    |

#### **TROUBLE:**

A fault log with counters is maintained. The fault log can be accessed by the configurator (dealer level). For more information, contact mo-vis.

# **Omni Control Connection**

#### Purpose

A mo-vis Omni Control has a cable with a SUB D9 connector and a 3.5 mm jack connection. They can be plugged in directly to the electronics of the wheelchair. The control then controls the wheelchair in all its functions (driving, electric gears, lights ...).

### Connectivity

The Omni Control allows you to connect to a wheelchair with a Curtiss-Wright Omni or Omni2 display.

**NOTE:** To connect with other types of electronics, there are third party adapters available.

#### **Features**

The Omni Control Connection is an integrated part of a mo-vis Omni Control and consists of:

- Omni (SUB D9) connector with cable
- 3.5 mm mono jack out with cable

### **Other information**

These products were tested with an Omni 2 display by Curtiss-Wright.

# **Technical data**

### **Product description & code**

- P011-61 Head Control Omni Proportional
- P011-62 Head Control Omni Switched

### **Interface connectors**

SUB D9 connector

# Dimensions

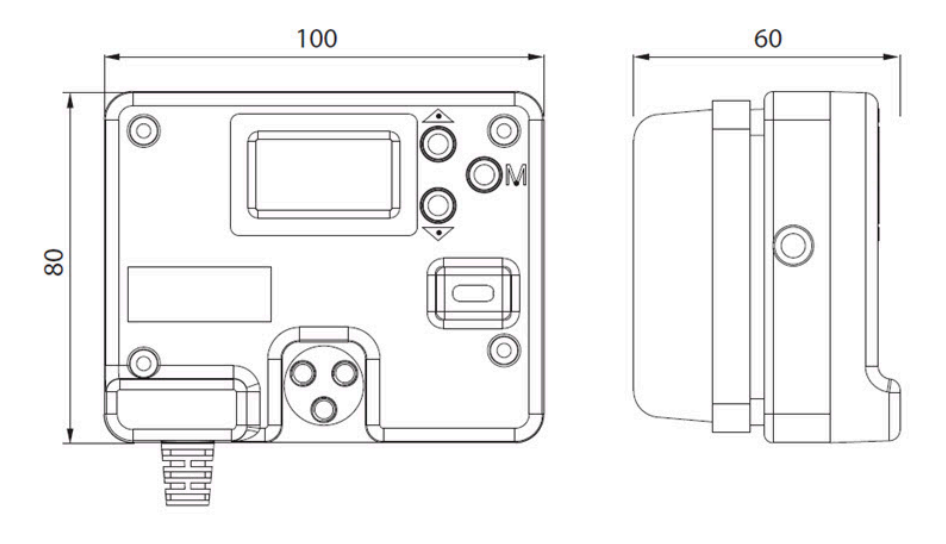

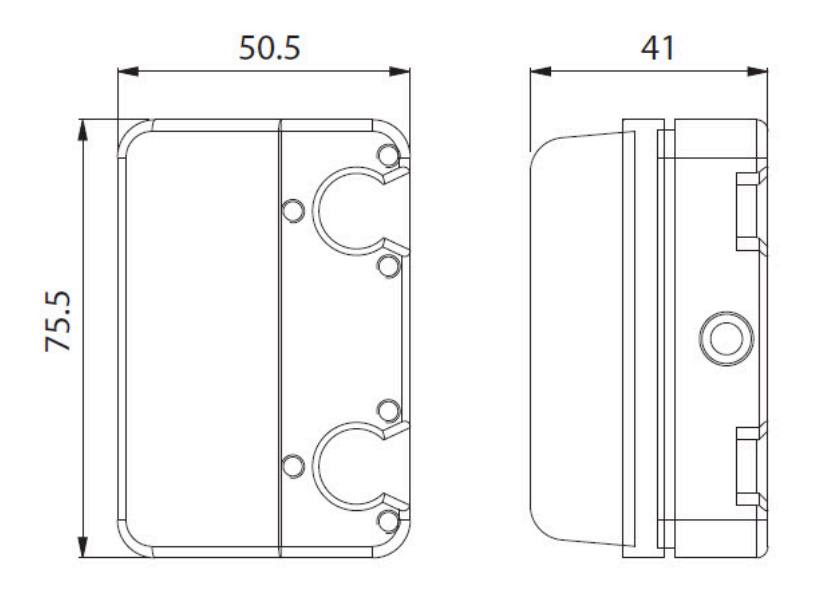

# **Required force**

Minimum required force for proportional driving is 100 g. Maximum allowed force on the pads is 20 kg.

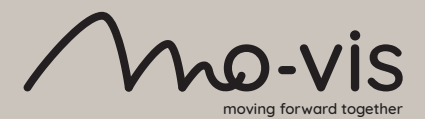

mo-vis bv . Biebuyckstraat 15D . 9850 Deinze - Belgium
www.mo-vis.com . contact@mo-vis.com . +32 9 335 28 60

Go to our website for more information on our products or share your experience with us via email.

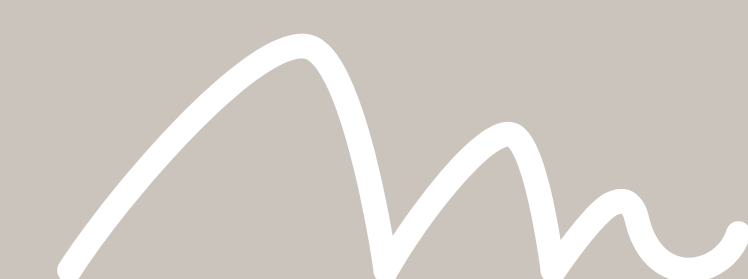